# Эта часть работы выложена в ознакомительных целях. Если вы хотите получить работу полностью, то приобретите ее воспользовавшись формой заказа на странице с готовой работой: https://stuservis.ru/referat/117395

### Тип работы: Реферат

Предмет: Экономика

Содержание

1. Настройки и функциональности, администрирование, учетная политика, ее настройка 3

- 2. Учет денежных средств в кассе 7
- 3. Учет денежных средств на расчетном счете 12
- 4. Учет основных средств 20
- 5. Учет финансовых вложений 27
- 6. Учет материально-производственных запасов 30
- 7. Учет затрат на производство и калькулирование себестоимости 36
- 8. Учет готовой продукции 41
- 9. Учет дебиторской и кредиторской задолженности 45

Список литературы 50

1. Настройки и функциональности, администрирование, учетная политика, ее настройка

Программа 1С 8.3 «1С:Бухгалтерия», созданная на платформе «1С:Предприятие», решает большое количество задач и подходит для организации учета многих предприятий. Это и предприятия торговли, и оказания услуг, и крупнейшие производственные холдинги. Она является универсальной программой и, в большинстве случаев, ее возможностей достаточно для любого вида деятельности. Но главное, с чего следует начать работу, это – настройка учетной политики в 1С 8.3 в соответствии с требованиями учета вашей организации.

Учетная политика отражает способы ведения бухгалтерского учета – оценки материальных запасов и товаров, погашения стоимости активов, способы применения бухгалтерских счетов, методы разнесения косвенных расходов, порядок расчета себестоимости, порядок налогообложения и т.д. Именно поэтому правильное заполнение данных здесь исключит ошибки регламентированного учета.

Параметры функциональности установлены по умолчанию, но пользователь самостоятельно может выбрать и настроить только необходимую ему через «Главное-Настройки», пункт «Функциональность». Этот же пункт доступен в разделе «Администрирование-Настройки программы» (рис. 1).

В данном разделе производится настройка плана счетов, настройка сроков оплаты покупателями и поставщикам, настройки зарплаты, заполнения цен, печати артикулов и чеков (рис. 2).

Необходимо внимательно ознакомиться с данными настройками, так как они напрямую влияют на учет. Например, учетная политика для производства подразумевает настройку плана счетов, которая, в свою очередь, определяет порядок учета запасов и затрат (рис. 3).

#### Рис.1. Администрирование-Настройки программы

Рис.2. Настройка параметров учета

#### Рис.3. Настройка плана счетов

При необходимости в процессе работы в настройки можно будет внести изменения. При вводе данных об организации система предложит указать вид деятельности (индивидуальный предприниматель или юридическое лицо), а также определить систему налогообложения (рис. 4, 5). Кроме как из карточки сведений, учетная политика организации доступна в разделе меню «Главное-Настройки». Открыв ее, можно настроить другие необходимые параметры (рис. 6).

Рис.6 Настройка параметров учетной политики

Рис.7. Завершение настройки параметров учетной политики Как таковая настройка делится на настройку в части бухгалтерского и настройку в части налогового учетов.

2. Учет денежных средств в кассе

Рассмотрим порядок работы с кассой на примере программного продукта 1С для автоматизации бухгалтерского учета – 1С:Бухгалтерия. Выбираем пункты меню Банк и касса => Касса => Кассовые документы (рис. 8).

Рис.8. Раздел меню «Кассовые документы» в 1С

В зависимости от версии программы настройки меню могут несколько отличаться, но в любом случае в разделе Банк и касса можно получить доступ к основным кассовым документам – ПКО и РКО (рис. 9).

Рис. 9. Кнопки для ввода ПКО и РКО

Приходный кассовый ордер.

В 1С предлагается десять видов ПКО в зависимости от вводимой операции: оплата о покупателя, розничная выручка, возврат от подотчетного лица и др. Название документов отражают их суть и имеют соответствующие настройки, например «Возврат от подотчетного лица» по умолчанию будет иметь корреспонденцию со счетом 71.

Вариант ПКО «Прочий приход» кажется универсальным, т.к. позволяет выбрать любой счет из плана счетов и провести любую операцию.

На рис. 10 приведен один из вариантов формы ввода ПКО. Общие правила – обязательные к заполнению поля подсвечены красной линией.

Рис.10. ПКО - Возврат от подотчетного лица

Раздел Реквизиты печатной формы может быть раскрыт или свернут при нажатии (рис. 11).

Рис.11. ПКО - наличные из банка. Реквизиты печатной формы

Если документ ПКО предполагает выбор контрагента, который не является физическим лицом, в обязательном порядке следует заполнить поле Договор (рис. 12).

## Список литературы

1. «О бухгалтерском учете»: федеральный закон от 06.12.2011 г. № 402-ФЗ [Электронный ресурс] // ИПП Гарант URL: http://base.garant.ru/70103036 (дата обращения 22.05.2020).

2. План счетов бухгалтерского учета финансово-хозяйственной деятельности организаций и Инструкция по его применению: приказ Минфина России от 31.10.2000 г. № 94н [Электронный ресурс] // ИПП Гарант URL: http://base.garant.ru/12121087 (дата обращения 22.05.2020).

3. Дмитриева, И.М. Бухгалтерский учет и анализ: учебник для академического бакалавриата / И.М. Дмитриева, И.В. Захаров, О.Н. Калачева; под ред. И.М. Дмитриевой. – М.: Юрайт, 2019. – 358 с. // ЭБС Юрайт [сайт]. – URL: https://biblio-online.ru/bcode/431988 (дата обращения: 22.05.2020).

4. Островская, О.Л. Бухгалтерский финансовый учет: учебник и практикум для прикладного бакалавриата / О.Л. Островская, Л.Л. Покровская, М.А. Осипов; под ред. О.Л. Островской. – М.: Юрайт, 2019. – 394 с. // ЭБС

Юрайт [сайт]. - URL: https://biblio-online.ru/bcode/436460 (дата обращения: 22.05.2020).

5. Румянцева, Е.Е. Экономический анализ : учебник и практикум для академического бакалавриата / Е.Е. Румянцева. – М.: Юрайт, 2019. – 381 с. й // ЭБС Юрайт [сайт]. – URL: https://biblio-online.ru/bcode/433329 (дата обращения: 22.05.2020).

6. Фельдман, И.А. Бухгалтерский учет: учебник для вузов / И.А. Фельдман. – М.: Юрайт, 2019. – 287 с. // ЭБС Юрайт [сайт]. – URL: https://biblio-online.ru/bcode/426163 (дата обращения: 22.05.2020).

7. Шадрина, Г.В. Бухгалтерский учет и анализ: учебник и практикум для прикладного бакалавриата / Г.В. Шадрина, Л.И. Егорова. – М.: Юрайт, 2019. – 429 с. // ЭБС Юрайт [сайт]. – URL: https://biblioonline.ru/bcode/433074 (дата обращения: 22.05.2020).

Эта часть работы выложена в ознакомительных целях. Если вы хотите получить работу полностью, то приобретите ее воспользовавшись формой заказа на странице с готовой работой: https://stuservis.ru/referat/117395